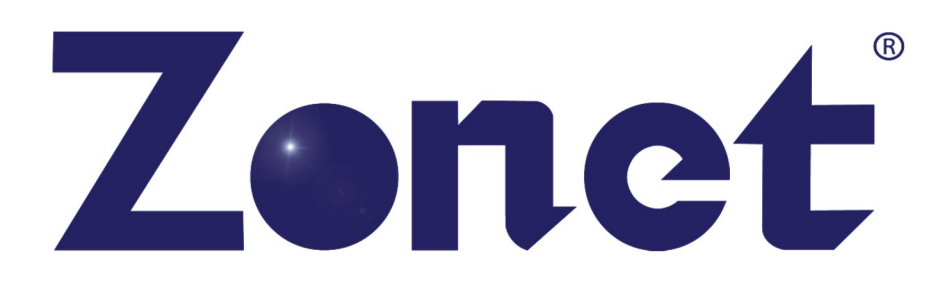

### ZSR4134WE

# 802.11n **Wireless** Broadband Router

**USER MANUAL** 

#### **Copyright Statement**

**Zonet** is the registered trademark of Zonet Technology Inc. All the products and product names mentioned herein are the trademarks or registered trademarks of their respective holders. Copyright of the whole product as integration, including its accessories and software, belongs to Zonet Technology Inc. Without the permission of Zonet Technology Inc., any individual or party is not allowed to copy, plagiarize, imitate or translate it into other languages.

### **Table of Contents**

| Chapter 1 Introduction                            |          |
|---------------------------------------------------|----------|
| Welcome                                           | 1        |
| Contents of Package                               |          |
| System Requirement                                |          |
| Getting to Know Your ZSR4134WE                    | 2        |
| Chapter 2 Hardware Installation                   | 4        |
| Chapter 3 Connect Your ZSR4134WE                  | 6        |
| How to Check the Network Connection               | 9        |
| Chapter 4 Basic Configurations                    | 10       |
| How to Access the Web-based Configuration Utility | 10       |
| Setup Wizard                                      | 11       |
| Chapter 5 Advanced Settings                       | 15       |
| LAN Settings                                      | 15       |
| WAN Settings                                      | 16       |
| MAC Address Clone                                 | 19       |
| DNS Settings                                      | 19       |
| Chapter 6 Wireless Settings                       | 20       |
| Wireless Mode                                     | 20       |
| Basic Settings                                    | 22       |
| Wireless Security Settings                        | 23       |
| WPS Settings                                      | 28       |
| WDS Settings                                      | 29       |
| Advanced Wireless Settings                        |          |
| Wireless Access Control                           |          |
| Wireless Connection Status                        | 31       |
| Chapter 7 DHCP Server                             |          |
| DHCP Server List                                  |          |
| Chanter 8 Virtual Server                          | 34       |
| Single Port Forwarding                            | +32      |
| Port Range Forwarding                             |          |
| Port Trigger Settings                             | ۶۲<br>کر |
| Al G Service Settings                             |          |
| DM7 Settings                                      |          |
| LIDD Sottings                                     | ٥C٥٥     |
| OFIIF Setunys                                     |          |

| Chapter 9 Traffic Control                    |    |
|----------------------------------------------|----|
| Chanter 10 Security Settings                 | 40 |
| Client Filter                                | 40 |
| liRi Filter                                  | 41 |
| MAC Filter                                   | 42 |
| Prevent Network Attack                       |    |
| Remote Web Management                        |    |
| Local Web Management                         |    |
| Wan Ping                                     |    |
| Chanter 11 Douting Cattings                  | 45 |
| Douting Table                                |    |
| Static Douting                               |    |
| Static Routing                               | 45 |
| Chapter 12 System Tools                      | 46 |
| Time Settings                                | 46 |
| DDNS                                         | 46 |
| Backup/Restore                               | 47 |
| Firmware Upgrade                             | 47 |
| Restore to Factory Default Settings          | 48 |
| Reboot                                       | 48 |
| Change Password                              | 49 |
| System Log                                   | 49 |
| Appendix 1 Product Features & Specifications | 50 |
| Appendix 2 Troubleshooting                   | 52 |

### **Chapter 1 Introduction**

#### Welcome

Thank you for purchasing Zonet ZSR4134WE – 802.11n wireless broadband router! This high cost-efficiency router is the best choice for Small office / Home office users, all computers and network devices can share a single xDSL / cable modem internet connection at high speed. Easy install procedures allows any computer users to setup a network environment in very short time - within minutes, even inexperienced. When the number of your computers and network-enabled devices grow, you can also expand the number of network slot by simple attach a hub or switch, to extend the scope of your network!

All computers and IEEE 802.11b/g/n(Draft 2.0) wireless-enabled network devices (including PDA, cellular phone, game console, and more!) can connect to ZSR4134WE without additional cabling. The MIMO technology also gives you the highest speed of wireless experience ever! With a compatible wireless card installed in your PC, you can transfer file for up to 300Mbps! The radio coverage is also doubled, so don't worry if your office or house is really big!

Moreover, the user-friendly Setup Wizard on the installation CD can assist you to set up ZSR4134WE easily. It also can be managed or configured through Local/Remote easy-to-use Web-based utility.

#### **Contents of Package**

- One ZSR4134WE
- One CD w/User Manual
- One Quick Installation Guide
- Two 3dBi Antennas
- One Ethernet Network Cable
- One Cradle
- One Power Adapter

Contact your local authorized reseller or the store purchased from for any items damaged and/or missing.

#### **System Requirements**

- Internet connection, provided by xDSL or cable modem with a RJ-45 Ethernet port.
- Computer or network devices with wired or wireless network interface card.
- Web browser (Microsoft Internet Explorer 5.5 or above, Firefox 1.0 or above).
- An available power socket (100–240V, 50/60Hz)

#### Getting to Know Your ZSR4134WE

#### **Top Panel**

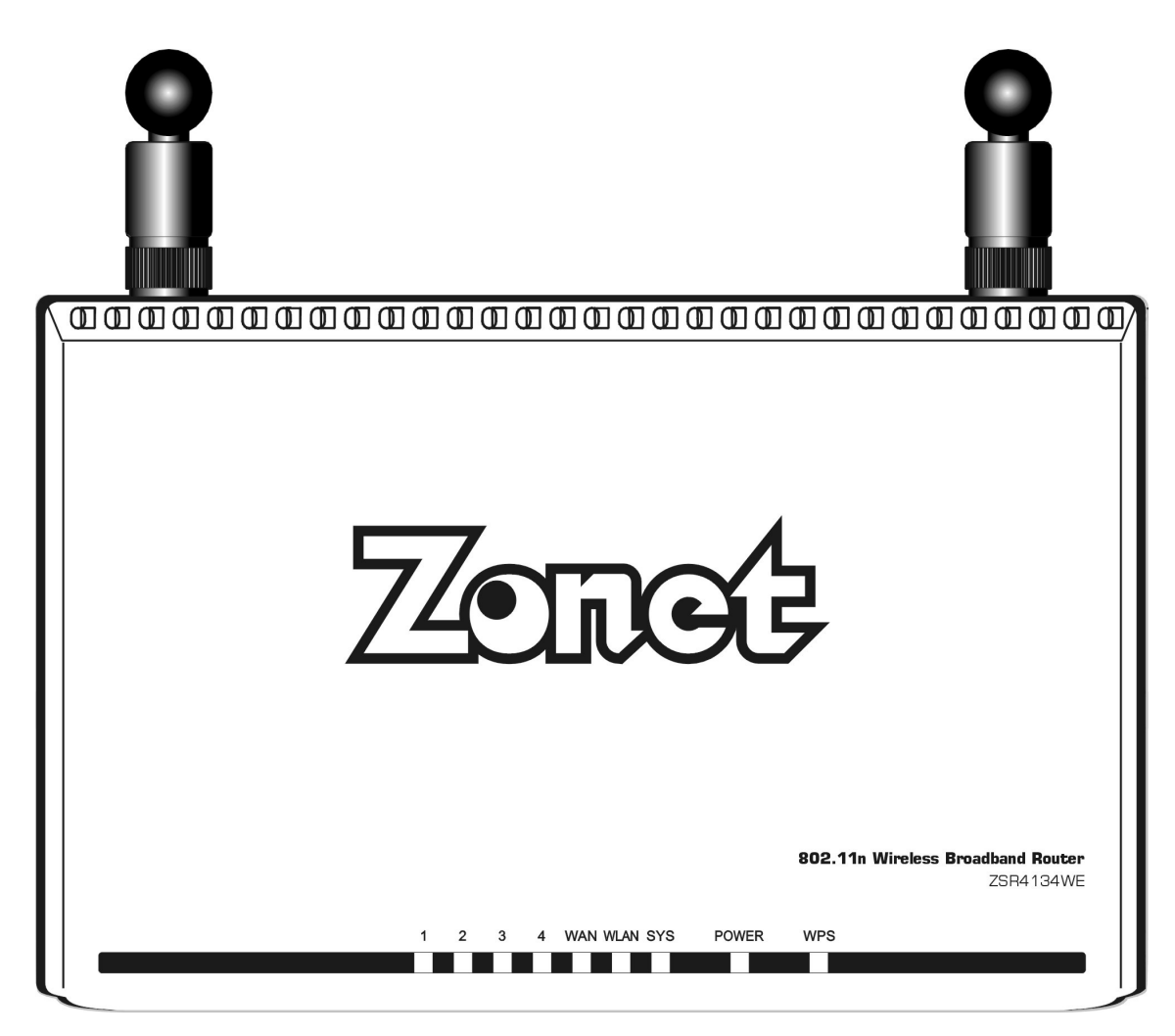

| LED Indicator | Status   | Description                                                                   |
|---------------|----------|-------------------------------------------------------------------------------|
| POWER         | ON       | ZSR4134WE is switched on and correctly powered                                |
| SYS           | Flashing | Indicates the system works normally.                                          |
|               | ON       | Indicates WAN port is connected                                               |
| WAN           | Flashing | Indicates WAN activity (transferring or receiving data)                       |
| WLAN          | Flashing | Indicates the wireless signal is OK.                                          |
|               | ON       | Indicates LAN port is connected                                               |
| LAN(1/2/3/4)  | Flashing | Indicates LAN activity (transferring or receiving data)                       |
| WPS           | Flashing | Indicates ZSR4134WE is negotiating with WPS clients in WPS Mode (PBC or PIN). |

#### **Rear Panel**

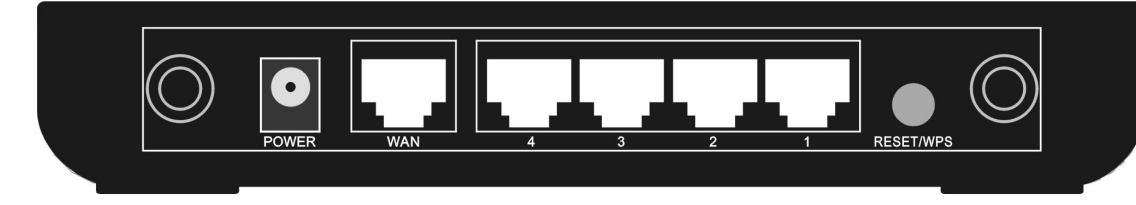

| Item Name       | Description                                                                                                    |
|-----------------|----------------------------------------------------------------------------------------------------|
| Antenna         | These antennas are 3dBi dipole antennas.                                                                                                    |
| POWER           | Power connector, connects to power adapter                                                                                                    |
| WAN             | Wide Area Network (WAN / Internet) port.                                                                                                    |
| 1-4 (LAN Ports) | Local Area Network (LAN) ports 1 to 4                                                                                                    |
| RESET/WPS       | Reset ZSR4134WE to factory default settings (clear all settings) or start WPS function. Press this button and hold for 7 seconds to restore all settings to factory defaults, and press this button for 1 second to start WPS function. |

### **Chapter 2 Hardware Installation**

Please follow the following instruction to build the network connection between your ZSR4134WE and your computers, network devices:

1. Connect all your computers, network devices (network-enabled consumer devices other than computers, like game console, or switch / hub) to the LAN port of ZSR4134WE.

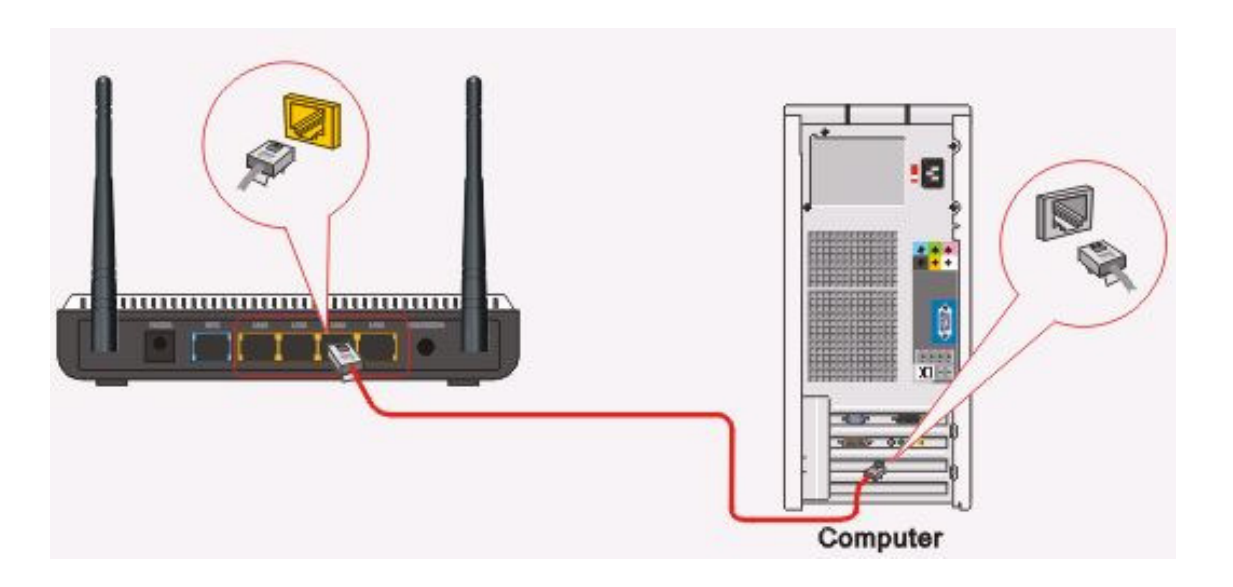

2. Connect the power adapter to the wall socket, and then connect it to the "Power" socket of ZSR4134WE.

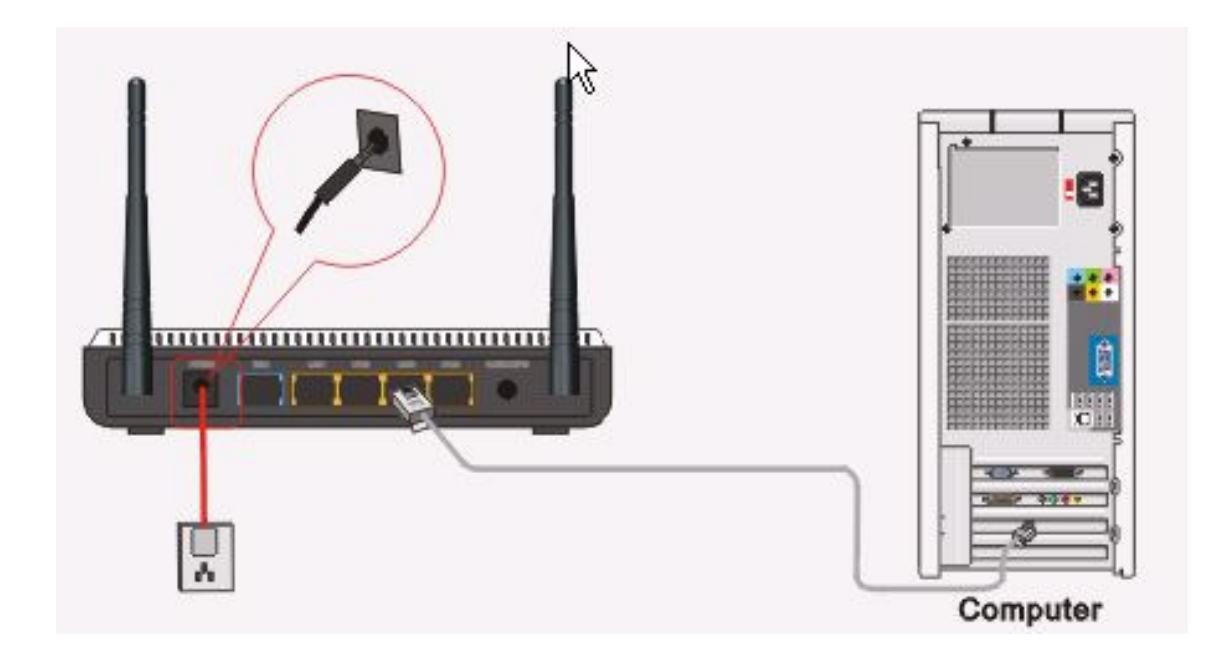

3. Connect your xDSL / cable modem to the WAN port of ZSR4134WE by Ethernet cable.

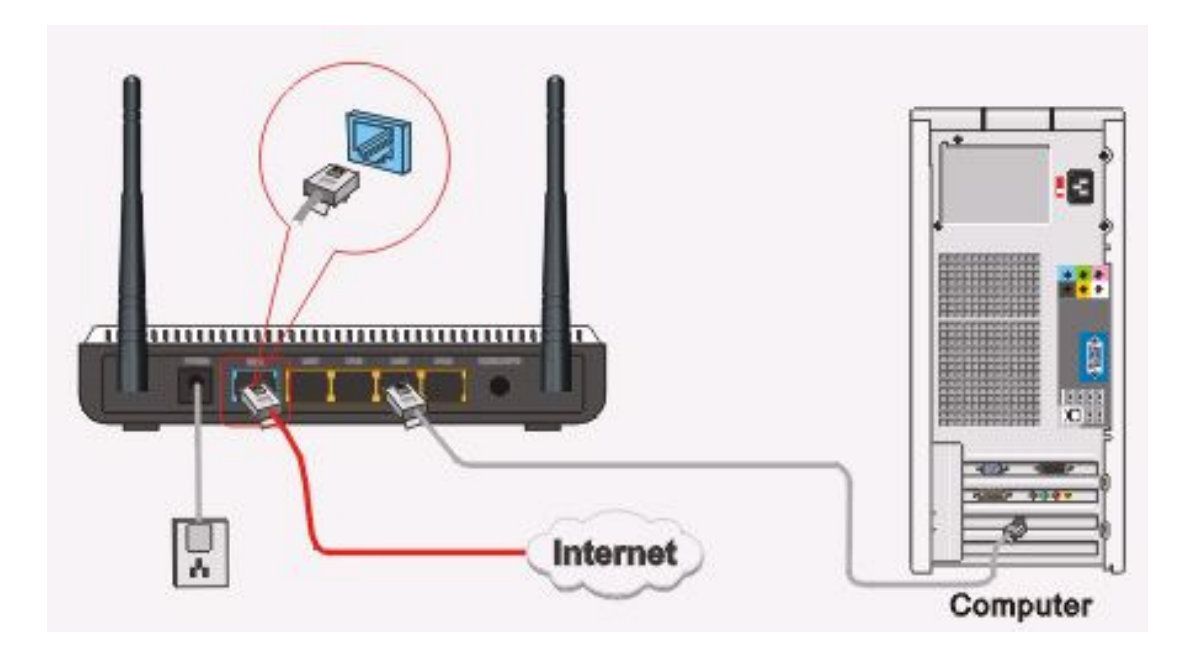

4. Please check all LEDs on the top panel. POWER LED should be steadily on, WAN and LAN LEDs should be on if the computer / network device connected to the respective port of ZSR4134WE is powered on and correctly connected. If any LED you expected is not on, please recheck the cabling, or jump to **"Troubleshooting"** for possible reasons and solution.

### Chapter 3 Connect Your ZSR4134WE

#### How to Set the Network Configurations for My Computer

1. Right click My Network Places and select Properties

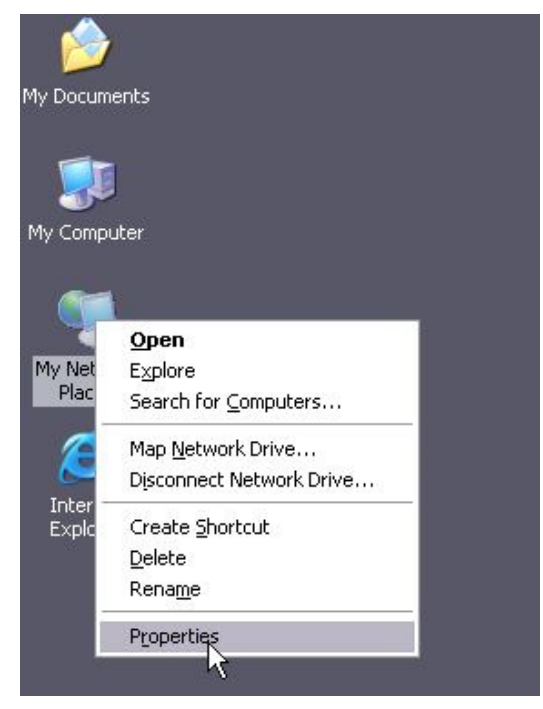

2. Right click Local Area Network Connection and select Properties.

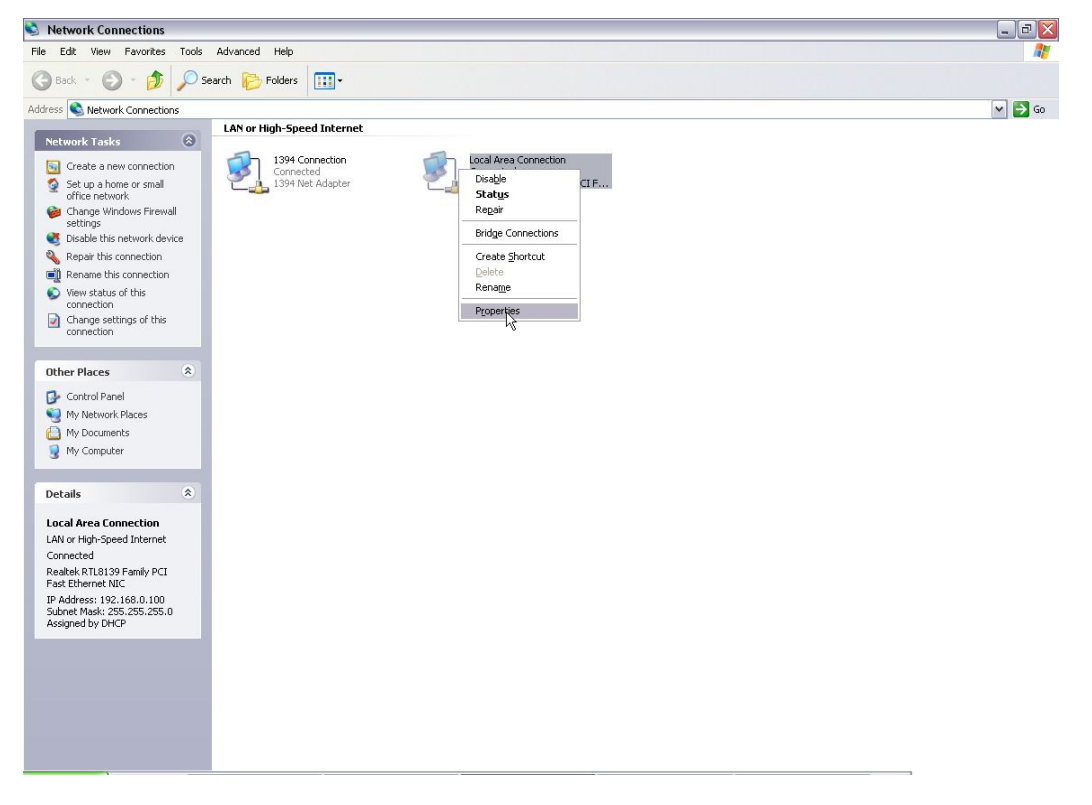

#### 3. Select *Internet Protocol (TCP/IP)* and click *Properties*.

|                                                    | :a                                                                               |                                                  |
|----------------------------------------------------|----------------------------------------------------------------------------------|--------------------------------------------------|
| Connect using:                                     |                                                                                  |                                                  |
| 🕮 Realtek R1                                       | L8139 Family PCI Fast                                                            | Etł Configure                                    |
| This connection u                                  | uses the following items:                                                        |                                                  |
| 🗹 📙 QoS Pac                                        | cket Scheduler                                                                   | ~                                                |
| AEGIS F                                            | Protocol (IEEE 802.1x) v                                                         | 3.5.3.0                                          |
|                                                    | Protocol (TCP/IP)                                                                | ~                                                |
| <                                                  | Ш                                                                                | >                                                |
| Install                                            | Uninstall                                                                        | Properties                                       |
| Description                                        |                                                                                  | n                                                |
| Transmission C<br>wide area netw<br>across diverse | iontrol Protocol/Internet<br>vork protocol that provid<br>interconnected network | Protocol. The default<br>es communication<br>ss. |
| Show icon in r                                     | notification area when co                                                        | onnected                                         |
| Notify me whe                                      | n this connection has lin                                                        | nited or no connectivity                         |
|                                                    |                                                                                  |                                                  |

4. Select *Obtain an IP address automatically* and *Obtain DNS server address automatically*. Click *OK* to save the configurations.

| General                        | Alternate Configuration                                                                |                                                                                |
|--------------------------------|----------------------------------------------------------------------------------------|--------------------------------------------------------------------------------|
| You cai<br>this cap<br>the app | n get IP settings assigned au<br>ability. Otherwise, you need<br>ropriate IP settings. | utomatically if your network supports<br>to ask your network administrator for |
| 💿 O t                          | otain an IP address automati                                                           | cally                                                                          |
| OU                             | e the following IP address:                                                            |                                                                                |
| IP ad                          | ldress:                                                                                |                                                                                |
| Subr                           | iet mask:                                                                              |                                                                                |
| Defa                           | ult gateway:                                                                           |                                                                                |
| <b>O</b> 01                    | otain DNS server address au                                                            | Itomatically                                                                   |
| OU                             | e the following DNS server                                                             | addresses:                                                                     |
| Prefe                          | erred DNS server:                                                                      |                                                                                |
| Alter                          | hate DNS server:                                                                       |                                                                                |
|                                |                                                                                        | Advanced                                                                       |
|                                |                                                                                        | Advanced.                                                                      |

5. Or select **Use the following IP address** and enter the IP address, Subnet mask, Default gateway. Of course, you need to input the DNS server address provided by your ISP. Otherwise, you can use the ZSR4134WE's default gateway as the DNS proxy server. Click **OK** to save the configurations.

| enerai<br>You can get IP settings assigne<br>this capability. Otherwise, you n<br>the appropriate IP settings. | d automatically if your network supports<br>eed to ask your network administrator for |
|----------------------------------------------------------------------------------------------------|---------------------------------------------------------------------------------------|
| 🔿 Obtain an IP address auto                                                                                    | matically                                                                             |
| <ul> <li>Use the following IP address</li> </ul>                                                               | ss:                                                                                   |
| IP address:                                                                                                    | 192.168.0.2                                                                           |
| Subnet mask:                                                                                                   | 255 . 255 . 255 . 0                                                                   |
| Default gateway:                                                                                               | 192.168.0.1                                                                           |
| O Obtain DNS server addres                                                                                     | s automatically<br>ver addresses:                                                     |
| Output the following DNS service                                                                               |                                                                                       |
| → Use the following DNS ser<br>Preferred DNS server:                                                           | 192.168.0.1                                                                           |

**How to Check the Network Connection** 

1. Select *Start* → *Programs* → *Accessories* → *Command Prompt*.

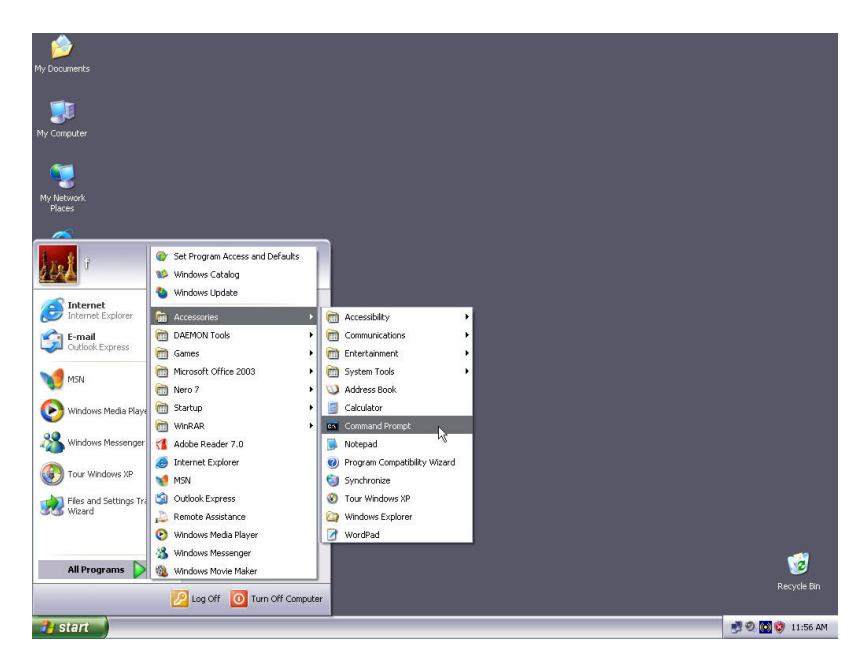

2. Input *ping 192.168.0.1* and press *Enter*. If the screen displays as below, it means your PC is connected to your router successfully.

If not, please make sure the hardware installation and network adapter are OK.

```
G:\WINDOWS\system32\cmd.exe

      Microsoft Windows XP [Version 5.1.2600]

      (C) Copyright 1985-2001 Microsoft Corp.

      G:\Documents and Settings\user>ping 192.168.0.1

      Pinging 192.168.0.1 with 32 bytes of data:

      Reply from 192.168.0.1: bytes=32 time<1ms TTL=64</td>

      Reply from 192.168.0.1: bytes=32 time<1ms TTL=64</td>

      Reply from 192.168.0.1: bytes=32 time<1ms TTL=64</td>

      Reply from 192.168.0.1: bytes=32 time<1ms TTL=64</td>

      Reply from 192.168.0.1: bytes=32 time<1ms TTL=64</td>

      Reply from 192.168.0.1: bytes=32 time<1ms TTL=64</td>

      Ping statistics for 192.168.0.1:
Packets: Sent = 4, Received = 4, Lost = 0 (0% loss),

      Approximate round trip times in milli=seconds:
Minimum = 0ms, Maximum = 0ms, Average = 0ms

      G:\Documents and Settings\user>
```

### **Chapter 4 Basic Configurations**

This section is to show you how to configure your new ZSR4134WE through the Web-based Configuration Utility.

#### How to Access the Web-based Configuration Utility

1. After your computer obtained an IP address from ZSR4134WE, please start your web browser, and input the default IP address of ZSR4134WE <u>http://192.168.0.1</u> in address bar.

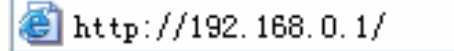

2. Please input user name and password and then click **OK**. Both default user name and password is **admin**.

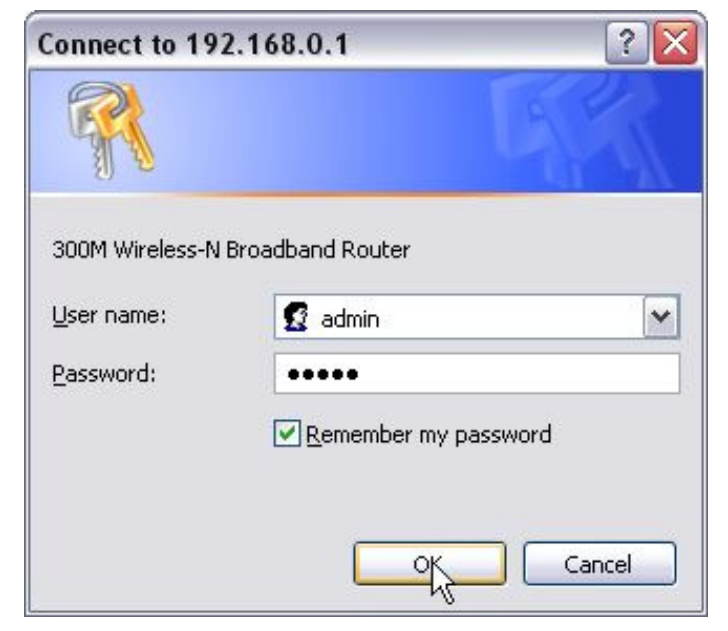

#### **Setup Wizard**

1. When *Welcome to Setup Wizard* pop out, Click *Next* to continue.

| Wel  | come to Setup Wizard                                                                  |
|------|---------------------------------------------------------------------------------------|
|      | The Wizard will assist you to configure the device step by step within a few minutes. |
| Next |                                                                                       |

 Select one Internet connection type you're using. If you're not sure, click *Detect* or contact your Internet Service Provider. Click *Next*.

| Internet Service Provider.<br>Enable auto detect, please click detect<br>ADSL Virtual Dial-up (via PPPoE)<br>Dynamic IP (via DHCP)<br>Static IP<br>L2TP      | Internet Service Provider.              |
|----------------------------------------------------------------------------------------------------|-----------------------------------------|
| Enable auto detect, please click detect <ul> <li>ADSL Virtual Dial-up (via PPPoE)</li> <li>Dynamic IP (via DHCP)</li> <li>Static IP</li> <li>L2TP</li> </ul> |                                         |
| <ul> <li>ADSL Virtual Dial-up (via PPPoE)</li> <li>Dynamic IP (via DHCP)</li> <li>Static IP</li> <li>L2TP</li> </ul>                                         | Enable auto detect, please click detect |
| O Dynamic IP (via DHCP)<br>O Static IP<br>O L2TP                                                                                                    | ● ADSL Virtual Dial-up (via PPPoE)      |
| O Static IP<br>O L2TP                                                                                                    | O Dynamic IP (via DHCP)                 |
| ○L2TP                                                                                                    | ◯ Static IP                             |
|                                                                                                    | OL2TP                                   |
| ○ PPTP                                                                                                    | ○ PPTP                                  |
|                                                                                                    |                                         |
|                                                                                                    |                                         |

#### a. ADSL Virtual Dial-up (Via PPPoE)

Enter the Account and Password provided by your ISP, and click **Next**.

| Setup Wizard-ADSL                           |                                                                                    |  |
|---------------------------------------------|------------------------------------------------------------------------------------|--|
| In order to access 3<br>provide correct use | our Internet service provider's network, you are required to account and password. |  |
| Account:<br>Password:                       | szfcq179@163.gd                                                                    |  |
| Back Next                                   |                                                                                    |  |

#### b. Dynamic IP (Via DHCP)

If your connection type is Dynamic IP, it means your IP address keeps changing every time you connect. You do not need to enter the information.

#### c. Static IP

Fill the network address information from your ISP in the IP Address, Subnet Mask, Gateway and Primary DNS server fields and click **Next**.

| This Internet connection<br>Internet service provider | mode requires net | work address information from your |
|-------------------------------------------------------|-------------------|------------------------------------|
| IP Address:                                           |                   |                                    |
| Subnet Mask:                                          |                   |                                    |
| Gateway:                                              |                   |                                    |
| Primary DNS Server:                                   | 192.168.8.1       |                                    |
| Secondary DNS Server:                                 |                   | (optional)                         |
|                                                       |                   |                                    |
|                                                       |                   |                                    |

#### d. L2TP

Enter the Account and Password provided by your ISP.

L2TP(Layer 2 Tunneling Protocol) provides two address modes.

- **Dynamic IP:** If the L2TP offered by your ISP is Dynamic IP, please select Dynamic IP.
- Static IP: Please fill in the parameters provided by your ISP.

After configuration, please click **Next**.

| L2TP Server IP<br>Address: | 192.168.2.55  |  |
|----------------------------|---------------|--|
| User Name:                 | default       |  |
| Password:                  | •••••         |  |
| Address Mode:              | Static 🖌      |  |
| Address Mode:              | 192.168.2.115 |  |
| Subnet Mask:               | 255.255.255.0 |  |
| Default Gateway:           | 192.168.2.55  |  |

#### e. PPTP

Enter the Server IP Address, User Name, and Password provided by your ISP

**PPTP**(PP Tunneling Protocol) **provides two address modes.** 

- **Dynamic IP:** If the PPTP offered by your ISP is Dynamic IP, please select Dynamic IP.
- Static IP: Please fill in the parameters provided by your ISP.

After configuration, please click **Next**.

| PPTP Server IP<br>Address: | 192.168.55.1  |  |
|----------------------------|---------------|--|
| User Name:                 | default       |  |
| Password:                  | •••••         |  |
| Address Mode:              | Static 💌      |  |
| IP Address:                | 192.168.55.89 |  |
| Subnet Mask:               | 255.255.255.0 |  |
| Default Gateway:           | 192.168.55.1  |  |

3. Click *Apply* and reboot ZSR4134WE, or select *Reboot* in *System Tools* of the left menu and click *Reboot the router* button.

| Setup Wizard                                                                                                 |  |  |
|----------------------------------------------------------------------------------------------------|--|--|
| The basic configuration is completed.                                                                        |  |  |
| Please apply and reboot the device ,or press "Reboot the router" button in<br>System Tools of the left menu. |  |  |
| ·                                                                                                    |  |  |
|                                                                                                    |  |  |
| Back Apply                                                                                                   |  |  |

4. While rebooting, please wait for few minutes and **DO NOT** power off.

| Reboot                           |  |
|----------------------------------|--|
| Click here to reboot the router. |  |
| Report the router $12\%$         |  |
|                                  |  |
|                                  |  |
|                                  |  |

5. Select **Network Status** of the left menu to find out the current network and system information.

| Connection Status    | Connected       |
|----------------------|-----------------|
| WAN IP               | 218.18.40.67    |
| Subnet Mask          | 255.255.255.255 |
| Gateway              | 218.17.71.1     |
| Primary DNS Server   | 202.96.128.166  |
| Secondary DNS Server | 202.96.134.133  |
| Connection Mode      | PPPoE           |
| Connection Timer     | 00:03:10        |
| Connect              | Disconnect      |

### **Chapter 5 Advanced Settings**

#### LAN Settings

| This is to configure the basic parameters for LAN |
|---------------------------------------------------|
| MAC Address 00:0C:41:86:0A:B2                     |
| IP Address 192.168.0.1                            |
| Subnet Mask 255.255.255.0                         |
|                                                   |
|                                                   |
| pply Cancel                                       |

- **MAC Address:** ZSR4134WE's physical MAC address on your local network is unchangeable.
- **IP Address:** ZSR4134WE's LAN IP address (not your PC's IP address). Once you modify the IP address, you need to remember it for the Web-based Utility login next time. Default value is 192.168.0.1
- **Subnet Mask:** ZSR4134WE's subnet mask for measurement of the network size. Default value is 255.255.255.0.

#### **WAN Settings**

#### a. PPPoE

| WAN connecti                             | on mode: PPPoE                                                                                                    |
|------------------------------------------|----------------------------------------------------------------------------------------------------|
| Account [                                | szfcq179@163.gd                                                                                                    |
| Password                                 | ••••••                                                                                                    |
| MTU                                      | 1492 (Default by 1492. Do NOT Modify Unless Necessary)                                                                       |
| Service Name                             | (Do NOT Modify Unless Necessary)                                                                                             |
| AC Name                                  | (Do NOT Modify Unless Necessary)                                                                                             |
| C Connect o<br>Max Idle 7<br>C Connect o | n Demand<br>Fime: 160 (60—3600 seconds)<br>n Fixed Time<br>ANT: Places ast the time in "Syntem Tools" hefers you colort this |
| IN ADODT                                 | AIN I. Flease set the time in System 1001s before you select this                                                            |

- **Connection Mode:** Show your current connection mode.
- Account: Provided by your ISP.
- **Password:** Provided by your ISP.
- **MTU:** Maximum Transmission Unit. It is the size of largest datagram that can be sent over a network. The default value is 1492. Do NOT modify it unless necessary.
- **Service Name:** It is defined as a set of characteristics that are applied to a PPPoE connection. Enter it if provided. Do NOT modify it unless necessary.
- **AC Name:** Enter it if provided. Do NOT modify it unless necessary.

#### **Internet Connection Option:**

- **Connect Automatically:** Connect automatically to the Internet after rebooting system or connection failure.
- **Connect Manually:** Connect to the Internet by the user manually.
- **Connect on Demand:** Re-establish your connection to the Internet after the specific time (Max Idle Time). Zero means your Internet connection at all time. Otherwise, enter the minutes to be elapsed before you want to disconnect the Internet access.
- **Connect on Fixed Time:** Connect to the Internet during the time you fix.

#### **b. Static IP**

| WAN Settings            |                |          |  |
|-------------------------|----------------|----------|--|
| WAN connection n        | node:Static IP |          |  |
| IP Address              | 192.168.1.2    | ]        |  |
| Netmask                 | 255.255.255.0  |          |  |
| Gateway                 | 192.168.1.1    |          |  |
| Primary DNS<br>Server   | 192.168.0.1    |          |  |
| Secondary DNS<br>Server |                | (option) |  |
|                         |                |          |  |
| Apply Cancel            |                |          |  |

- **IP Address:** Enter the WAN IP address provided by your ISP.
- **Subnet Mask:** Enter the WAN Subnet Mask.
- **Gateway:** Enter the WAN Gateway.
- **Primary DNS Server:** Enter the Primary DNS server provided by your ISP.
- **Secondary DNS Server:** Enter the second address if your ISP provides, which is optional.

#### c. L2TP

| I OTD Comment ID. | 102160265     |  |
|-------------------|---------------|--|
| L21F Server IF:   | [192.108.2.55 |  |
| User Name:        | default       |  |
| Password:         | •••••         |  |
| MTU:              | 1400          |  |
| Address Mode:     | Static 🔽      |  |
| IP Address:       | 192.168.2.115 |  |
| Subnet Mask:      | 255.255.255.0 |  |
| Default Gateway:  | 192.168.2.55  |  |
|                   |               |  |

- L2TP Server IP: Enter the Server IP provided by your ISP.
- **User Name:** Enter L2TP username.
- **Password:** Enter L2TP password.
- **MTU:** Maximum Transmission Unit, you may need to change it for optimal performance with your specific ISP. 1400 is the default MTU.
- Address Mode: Select Static if your ISP supplies you with the IP address, subnet mask, and gateway. In most cases, select Dynamic.
- **IP Address:** Enter the L2TP IP address supplied by your ISP.
- **Subnet Mask:** Enter the Subnet Mask supplied by your ISP.
- **Default Gateway:** Enter the Default Gateway supplied by your ISP.

#### d. PPTP

| PPTP Server IP<br>Address: | 192.168.55.1  |
|----------------------------|---------------|
| User Name:                 | default       |
| Password:                  | •••••         |
| MTU:                       | 1396          |
| Address Mode:              | Static 🖌      |
| IP Address:                | 192.168.55.89 |
| Subnet Mask:               | 255.255.255.0 |
| Default Gateway:           | 192.168.55.1  |
| MPPE:                      |               |

- **PPTP Server IP:** Enter the Server IP provided by your ISP.
- User Name: Enter PPTP username provided by your ISP.
- **Password:** Enter PPTP password provided by your ISP.
- Address Mode: Select Static if your ISP supplies you with the IP address, subnet mask, and gateway. In most cases, select Dynamic.
- **IP Address:** Enter the PPTP IP address supplied by your ISP.
- Subnet Mask: Enter the Subnet Mask supplied by your ISP.
- **Default Gateway:** Enter the Default Gateway supplied by your ISP.

#### **MAC Address Clone**

| MAC Address Clone      |                   |  |
|------------------------|-------------------|--|
| WAN MAC Address Clone. |                   |  |
| MAC Address:           | 02:10:17:F2:AB:12 |  |
| Restore Default MAC    | Clone MAC Address |  |

- **MAC Address:** The MAC address registered with your Internet service provider.
- **Clone MAC address:** Register your PC's MAC address.
- **Restore default MAC address:** Restore the default hardware MAC address.

#### **DNS Settings**

| DNS Settings          |             |          |  |
|-----------------------|-------------|----------|--|
| DNS Settings          |             |          |  |
| Primary DNS Address   | 192.168.0.1 |          |  |
| Secondary DNS Address |             | (option) |  |
|                       |             |          |  |
| Apply Cancel          |             |          |  |

- **DNS:** Choose the checkbox to enable the DNS server.
- Primary DNS Address: Enter the necessary address provided by your ISP.
- **Secondary DNS Address:** Enter the second address if your ISP provides, which is optional.

### **Chapter 6 Wireless Settings**

#### Wireless Mode

#### a. AP Mode

| Wireless mode: |           |
|----------------|-----------|
| SSID:          |           |
| MAC:           |           |
| Channel:       | 1 💌       |
| Security Mode: | WEP-PSK   |
|                | Open Scan |

- **AP Mode:** ZSR4134WE serves as an access point to be connected. The work stations around will be connected with ZSR4134WE by SSID to share the Internet resources. To configure the AP mode, open the Basic Setting and Security Setting windows in the Wireless Setting folder.
- **SSID:** SSID is the unique ID name of access point. The wireless work station must keep the same SSID name with the AP's for connections. By enabling **Open Scan** button, the device can search available APs.
- MAC: To connect certain AP, you need to know the AP's MAC address. By enabling *Open Scan* button to find out the available AP's MAC address.
- **Channel:** By enabling **Open Scan** button to find out the available AP's channel.
- **Security Mode:** ZSR4134WE provides security authentication methods including: WEP, WPA-Pre-Shared Key and WPA2-Pre-Shared Key.

#### **b. Station Mode**

| Wireless mode: | C AP 💿 Station |
|----------------|----------------|
| SSID:          |                |
| MAC:           |                |
| Channel:       | 1 💌            |
| Security Mode: | WEP-PSK        |
| WEP Mode:      | OPEN 💌         |
| Default Key:   | Key 1 💌        |
| Key Format:    | ASCII -        |
| WEP Key 1 :    |                |
| WEP Key 2 :    |                |
| WEP Key 3 :    |                |
| WEP Kev 4 :    |                |

- **Station Mode:** ZSR4134WE is used as a work station to be connected with an AP by scanning the AP's SSID and provides the security authentication.
- **SSID:** SSID is the unique ID name of access point. The wireless work station must keep the same SSID name with the AP's for connections. By enabling **Open Scan** button, the device can search available APs.
- MAC: To connect certain AP, you need to know the AP's MAC address. By enabling *Open Scan* button to find out the available AP's MAC address.
- **Channel:** By enabling **Open Scan** button to find out the available AP's channel.
- **Security Mode:** ZSR4134WE provides security authentication methods including: WEP, WPA-Pre-Shared Key and WPA2-Pre-Shared Key.
- **WEP Mode:** The shared key requires the same WEP keys between the access point and work station.
- **Default KEY:** After entering the WEP keys, select one key as the default one, for example, Key 1
- KEY Format:
  - AASCII: Enter 13 characters with case sensitive ("a-z", "A-Z" and "0-9").
  - ♦ Hex: enter 26 Hex characters ("A-F", "a-f" and "0~9").
- **KEY 1:** If the KEY 1 is selected as default key, the key will be enabled.
- **KEY 2:** If the KEY 2 is selected as default key, the key will be enabled.
- **KEY 3:** If the KEY 3 is selected as default key, the key will be enabled.
- **KEY 4:** If the KEY 4 is selected as default key, the key will be enabled.
- WPA/WPA2 Algorithm: When WPA-PSK /WPA2-PSK is selected, you can

select **TKIP** or **AES**.

• **Password:** When WPA-PSK /WPA2-PSK is selected, enter the access password provided by AP users.

#### **Basic Settings**

| Network Mode                    | 11b/g/n mixed mode 📉       |
|---------------------------------|----------------------------|
| Main SSID                       | Wireless_N                 |
| Minor SSID                      |                            |
| Broadcast(SSID)                 | 💿 Enable 🛛 Disable         |
| BSSID                           | 00:B0:0C:17:6C:0E          |
| Channel                         | 2437MHz (Channel 6) 💉      |
| Operating Mode                  | ⊙ Mixed Mode ○ Green Field |
| Channel BandWidth               | ○ 20                       |
| Guard Interval                  | 🔿 long 💿 Auto              |
| MCS                             | Auto 💌                     |
| Reverse Direction<br>Grant(RDG) | O Disable 💿 Enable         |
| Extension Channel               | 2417MHz (Channel 2) 💽      |
| Aggregation MSDU<br>(A-MSDU)    | ⊙ Disable ○ Enable         |
| 10 10                           |                            |

- Network Mode: Supports 802.11b/g mixed, 802.11b, 802.11g and 802.11b/g/n mixed modes.
- **Main SSID:** Main Service Set Identifier. It's the name of your wireless network.
- **Minor SSID:** Minor Service Set Identifier. It is optional.
- Broadcast (SSID): Decide if ZSR4134WE will broadcast its own ESSID or not.
- **BSSID:** It is a 48bit identity used to identify a particular BSS (Basic Service Set) within an area. In Infrastructure BSS networks, the BSSID is the MAC address of the AP
- **Channel:** Select the channel used for wireless communication from drop-down list. Available channel numbers are 1 to 13 for European countries, 1 to 11 for USA.
- Channel Bandwidth: Select wireless work frequency 20M or 20/40M.

#### **Wireless Security Settings**

#### a. Mixed WEP

WEP (Wired Equivalent Privacy) is an encryption method used to protect your wireless data communications. WEP uses a combination of 64-bit or 128-bit keys to provide access control to your network and encryption security for every data transmission.

| Security Mode | "Wireless_N" |         |
|---------------|--------------|---------|
| ecurity Mode  | Mixed WEP    | ×       |
| )efault Key   | Key 1 💌      |         |
| WEP Key 1 :   | 12345        | ASCII 💌 |
| WEP Key 2 :   | 12345        | ASCII 💌 |
| WEP Key 3 :   | 12345        | ASCII 💌 |
| WEP Key 4 :   | 12345        | ASCII 💌 |

- **SSID Choice:** ZSR4134WE supports to configure different security classes between the main SSID and the subordinate SSID.
- **Default Key:** You can set up to four sets of WEP key, and you can decide which key is being used by default here.
- WEP Key1, 2, 3, 4: Input WEP key characters here, the number of characters must be the same as the number displayed at "Key Format" field. You can use any alphanumerical characters (0-9, a-z, and A-Z) if you select "ASCII" key format, and if you select "Hex" as key format, you can use characters 0-9, a-f, and A-F. You must enter at least one encryption key here, and if you entered multiple WEP keys, they should not be same with each other.

#### **b. WPA-Personal**

Wi-Fi Protected Access (WPA) is an advanced security standard. It uses TKIP and AES to change the encryption key frequently.

| Security Mode "'                  | Wireless N" |        |                |
|-----------------------------------|-------------|--------|----------------|
| Security Mode                     | WPA - I     | Persor | nel 💌          |
| WPA Algorithms                    | ()<br>      | TKIP   | ⊙aes Otkip&aes |
| r ass r nase<br>Key Renewal Inter | val 36      | oo     | second         |

- **WPA Algorithms:** Select one encryption type, AES, TKIP or TKIP&AES.
- **Pass Phrase:** Enter the key which must have 8-63 ASCII characters.
- **Key Renewal Interval:** Specifies the timer the WPA key must changes. The change is done automatically between the server and the client.

#### c. WPA2-Personal

The WPA2 is a stronger version of WPA.

| Security Mode "               | Wireless N" |                       |         |        |   |
|-------------------------------|-------------|-----------------------|---------|--------|---|
| Security Mode                 | -<br>WPA2 - | Personel              |         | ~      |   |
| WPA Algorithms<br>Pass Phrase | ⊙<br>Pls    | TKIP 🔘 A<br>:ChangeMe | es 🥥 Tr | IP&AES | ] |
| Key Renewal Inter             | val 360     | )O secor              | nd      |        |   |

- **WPA Algorithms:** Select one encryption type, AES, TKIP or TKIP&AES.
- **Pass Phrase:** Enter the key which must have 8-63 ASCII characters.
- **Key Renewal Interval:** Specifies the timer the WPA key must changes. The change is done automatically between the server and the client.

#### d. WPA-Enterprise

This security mode is used when a RADIUS server is connected to ZSR4134WE.

| 221D CHOICE       |              | Wireless_N    |
|-------------------|--------------|---------------|
| Security Mode '   | "Wireless_N" |               |
| Security Mode     | WPA -        | Enterprise 💽  |
| Radius IP Address | ;            | 192.168.0.100 |
| Radius IF Address |              | 1812          |
| Shared Key        |              | PlsChangeMe   |
|                   |              |               |

- **Radius IP Address:** Please input the IP address of Radius server here.
- **Radius Port:** Please input the port number of the Radius server here. Default setting is **1812**.
- **Shared key:**The encryption key that ZSR4134WE is authenticated through RADIUS server
- **Session Timeout:** The recertification time interval between ZSR4134WE and the Radius server. The default value is **3600**.

#### e. WPA2-Enterprise

This security mode is used when a RADIUS server is connected to ZSR4134WE.

| SSID Choice        |          | Wirel       | ess_N 🞽    |         |
|--------------------|----------|-------------|------------|---------|
| Security Mode '    | Wireless | s_N"        |            |         |
| Security Mode      | WP       | A2 - Enterp | rise       | ~       |
| WPA Algorithms     |          | ⊙ TKIP      | O AES OTH  | CIP&AES |
| Key Renewal Inter  | val      | 3600        | second     |         |
| PMK Cache Perio    | 4        | 10          | minute     |         |
| Pre-Authentication | i i      | 🔘 Disable   | e 💿 Enable |         |
| Radius IP Address  |          | 192.1       | 68.0.100   |         |
| Radius Port        |          | 1812        |            |         |
| Shared Key         |          | PlsC        | hangeMe    |         |
| Session Timeout    |          | 3600        |            |         |

- **WPA Algorithms:** Select one encryption type, AES, TKIP or TKIP&AES.
- **Radius IP Address:** Please input the IP address of Radius server here.
- **Radius Port:** Please input the port number of the Radius server here. Default setting is **1812.**
- **Shared key:**The encryption key that ZSR4134WE is authenticated through RADIUS server
- **Session Timeout:** The recertification time interval between ZSR4134WE and the Radius server. The default value is **3600**.

#### f. 802.1X

This security mode is used when a RADIUS server is connected to ZSR4134WE. IEEE 802.1x is an authentication protocol. Every user must use a valid account to login to ZSR4134WE before accessing the wireless LAN. The authentication is processed by a RADIUS server. This mode only authenticates user by IEEE 802.1x, but it does not encryption the data during communication.

| SSID Choice       |              | Wireles | s_N 🚩   |   |  |
|-------------------|--------------|---------|---------|---|--|
| Security Mode     | "Wireless_N' | r.      |         |   |  |
| Security Mode     | 802.1X       |         |         | ~ |  |
| Radius IP Address | 3            | 192.16  | 8.0.100 |   |  |
| Radius Port       |              | 1812    |         |   |  |
| Shared Key        |              | PlsCha  | ingeMe  |   |  |
| Session Timeout   |              | 3600    |         |   |  |
|                   |              |         |         |   |  |

- **WEP:** Select *Enable* or *Disable* WEP encryption which indicates the authentication process between wireless adapter and ZSR4134WE.
- **Radius IP Address:** Please input the IP address of Radius server here.
- **Radius Port:** Please input the port number of the Radius server here. Default setting is **1812**.
- **Shared key:**The encryption key that ZSR4134WE is authenticated through RADIUS server
- **Session Timeout:** The recertification time interval between ZSR4134WE and the Radius server. The default value is **3600**.

**NOTE:** To improve security level, do not use those words which can be found in a dictionary or too easy to remember! Wireless clients will remember the WEP key, so you only have to input the WEP key on wireless client once, and it's worth to use complicated WEP key to improve security level.

#### **WPS Settings**

Wi-Fi Protected Setup (WPS) is the simplest way to build connection between wireless network clients and ZSR4134WE. You don't have to select encryption mode and input a long encryption passphrase every time when you need to setup a wireless client, you only have to press a button on wireless client and this wireless router, and the WPS will do the rest for you.

| WPS Settings |                     |   |
|--------------|---------------------|---|
| WPS Mode     | ⊙Disable ○PBC ⊙ PIN |   |
| Apply Cancel |                     | _ |

- **WPS Mode:** Supports two ways to configure WPS settings: PBC) and PIN code.
  - PBC(Push-Button Configuration): If you want to use PBC, you have to push a specific button on the wireless client to start WPS mode, and switch ZSR4134WE to WPS mode too. You can push WPS button of ZSR4134WE, or click PBC button in the web configuration interface to enable WPS

**Note:** Press WPS button of ZSR4134WE for one second and WPS indicator will blinking for 2 minutes. During the blinking time, you can enable another Router to implement the WPS/PBC negotiation between them. At present, the WPS only support one client access. Two minutes later, the WPS indicator will be off.

PIN: if you want to use PIN code, you have to know the PIN code of wireless client and switch it to WPS mode, then provide the PIN code of the wireless client you wish to connect to ZSR4134WE.

#### **WDS Settings**

In this mode, you can expand the scope of network by combining up to four other access points together, and every access point can still accept wireless clients.

| WDS Mode     | Bridge Mode 🛛 💌      |  |
|--------------|----------------------|--|
| Encrypt Type | Disable<br>Lazy Mode |  |
| AP MAC       | Bridge Mode          |  |
| AP MAC       | Repeater Mode        |  |
| AP MAC       |                      |  |
| AP MAC       |                      |  |
|              | Open Scan            |  |

- WDS Mode:
  - Lazy Mode: You need to configure ZSR4134WE's BSSID into another device, but don't need to input another device's BSSID in ZSR4134WE, and they will connect together automatically.
  - Bridge Mode: You can wirelessly connect two or more wired networks via this mode. In this mode, you need to add the Wireless MAC address of the connecting device into ZSR4134WE's AP MAC address table or select one from the scanning table. At the same time, the connecting device should be in Lazy, Repeater or Bridge mode.
  - Repeater Mode: You can select the mode to extend the distance between the two WLAN devices. Functioning as a WDS repeater, ZSR4134WE connects to both a client card as an AP and to another AP. In typical repeater applications, APs connecting to other APs equipped with WDS functionality must also support WDS. In this mode, you need to add the MAC address of the connecting device into ZSR4134WE's AP MAC address table and the connecting client should be in Lazy, Repeater or client mode.
- **Encrypt Type:** You can select from WEP mode, TKIP mode, AES mode for security here.
- **Pass phrase:** Enter the key, the key format according to encryption you selected.
- **AP MAC:** Input the MAC address of another wireless router.

**NOTE:** Two wireless routers must use the same band, channel number, and security setting.

#### **Advanced Wireless Settings**

ZSR4134WE provides some advanced control of wireless parameters, if you want to configure these settings, please click "Wireless" menu on the left of web management interface, then click "Advanced Settings", and the following message will be displayed on your web browser:

| BG Protection Mode | Auto 🚩     |                                  |
|--------------------|------------|----------------------------------|
| Basic Data Rates   | Default(1- | -2-5.5-11 Mbps) 🛛 🔽              |
| Beacon Interval    | 100        | ms (range 20 - 999, default 100) |
| Fragment Threshold | 2346       | (range 256 - 2346, default 2346) |
| RTS Threshold      | 2347       | (range 1 - 2347, default 2347)   |
| TX Power           | 100        | ] (range 1 - 100, default 100)   |
| WMM Capable        | 💿 Enable   | O Disable                        |
| APSD Capable       | 🔿 Enable   | 💿 Disable                        |

- **BG protection Mode:** Auto by default. You can also select On or Off.
- **Basic Data Rates:** For different requirement, you can select one of the suitable Basic Data Rates. Default value is (1-2-5.5.-11Mbps...).
- **Beacon Interval:** Set the beacon interval of wireless radio. Do not modify default value if you don't know what it is, default value is 100.
- **Fragment Threshold:** Set the Fragment threshold of wireless radio. Do not modify default value if you don't know what it is, default value is 2346.
- **RTS Threshold:** Set the RTS threshold of wireless radio. Do not modify default value if you don't know what it is, default value is 2347.
- **TX Power:** You can set the output power of wireless radio. Unless you're using ZSR4134WE in a really big space, you may not have to set output power to 100%. This will enhance security (malicious / unknown users in distance will not be able to reach your ZSR4134WE).
- WMM Capable: It will enhance the data transfer performance of multimedia contents when they're being transferred over wireless network. If you don't know what it is / not sure if you need it, it's safe to set this option to `Enable', default value is Enable.
- **APSD Capable:** It is used for auto power-saved service. The default is disabled.

#### **Wireless Access Control**

This function will help you to prevent unauthorized users from connecting to ZSR4134WE; only those wireless devices who have the MAC address you assigned here can gain access to your ZSR4134WE. You can use this function with other security measures described in previous section, to create a safer wireless environment.

| Wireless Access Control |
|-------------------------|
| MAC Address Filter:     |
| MAC Address Management  |
| MAC Address Action      |
|                         |
| Apply Cancel            |

- **MAC Address Filter:** If you want to access ZSR4134WE from any external IP Address, please select **Disable**.
- **MAC Address:** To specify an external IP address, please add the MAC address manually and click **Add**.
- **MAC Address List:** The added MAC addresses are listed here. Click **Delete** to delete the filter management for this MAC address.

#### **Wireless Connection Status**

Click **Refresh** to update the wireless connection information.

| The Current Wirel | ess Access List: Refresh |           |  |
|-------------------|--------------------------|-----------|--|
| 110 0 01010 11 10 |                          |           |  |
| NO                | MAGAN                    | D 1 111   |  |
| NU.               | WAU Address              | Bandwidth |  |

- **MAC Address:** Shows the connecting PC's MAC address.
- **Bandwidth:** displays the channel bandwidth of the host to be connected.

### **Chapter 7 DHCP Server**

These settings are only available when **DHCP Server** in **LAN IP** section is **Enable**.

| DHCP Server      |                |
|------------------|----------------|
| DHCP Server      | 🗹 Enable       |
| IP Address Start | 192.168.0. 110 |
| IP Address End   | 192.168.0. 200 |
| Lease Time       | Two days 🔽     |
|                  |                |
|                  |                |
| Apply Cancel     |                |

- **DHCP Server:** Activate the checkbox to enable DHCP server.
- **IP Address Start/End:** Enter the range of IP address for DHCP server distribution.
- Lease Time: choose a lease time (the duration that every computer can keep a specific IP address) of every IP address assigned by ZSR4134WE from dropdown menu.

#### **DHCP Server List**

| IP Address<br>MAC Add | s 192.168.0.  |                   | : Add          |
|-----------------------|---------------|-------------------|----------------|
| NO.                   | IP Address    | MAC Address       | Delete         |
| Host Na               | me IP Address | MAC Address       | Lease          |
| fanyi 192.168.0.110   |               | 00:E0:4C:01:9C:92 | 1days 22:09:25 |

- **IP Address:** Input the IP address for the computer on the LAN network.
- **MAC Address:** Enter the MAC address of the computer you want to assign. And then click **Add** to add to the list.
- **Hostname:** The name of the computer.
- **Lease Time:** The time length of the corresponding IP address lease.

### **Chapter 8 Virtual Server**

#### Single Port Forwarding

ZSR4134WE can be configured as a virtual server on behalf of local services behind the LAN port. The given remote requests will be re-directed to the local servers via the virtual server. This section deals with the single port forwarding mainly. The Single Port Forwarding allows you to set up kinds of public services such as web servers, ftp, e-mail and other specialized Internet applications on your network.

**NOTE:** the virtual server uses known host-name or public IP address.

| oort. The<br>This sect:<br>illows yo<br>specialize<br>Note: the | given ren<br>on deals v<br>u to set u<br>d Internet<br>virtual se | note requests will<br>with the single por<br>p kinds of public<br>applications on y<br>rver uses known h | be re-directed to the<br>t forwarding mainly.<br>services such as web<br>your network.<br>uost-name or public l | local servers<br>The Single F<br>servers, ftp,<br>P address. | via the virtual se<br>'ort Forwarding<br>e-mail and other | rver |
|-----------------------------------------------------------------|-------------------------------------------------------------------|----------------------------------------------------------------------------------------------------|----------------------------------------------------------------------------------------------------|--------------------------------------------------------------|-----------------------------------------------------------|------|
| NO.                                                             | Externa                                                           | l~Internal Port                                                                                          | To IP Address                                                                                                   | Protocol                                                     | Enable Delete                                             | ,    |
| 1.                                                              | 66                                                                | 21                                                                                                    | 192.168.0.10                                                                                                    | ] 🛛 Both 🔛                                                   |                                                           |      |
| 2.                                                              |                                                                   |                                                                                                    | 192.168.0.                                                                                                    | ] ТСР 💌                                                      |                                                           |      |
| 3.                                                              |                                                                   |                                                                                                    | 192.168.0.                                                                                                    | ] ТСР 🛃                                                      |                                                           |      |
| 4.                                                              |                                                                   |                                                                                                    | 192.168.0.                                                                                                    | ] ТСР 💌                                                      |                                                           |      |
| 5.                                                              |                                                                   |                                                                                                    | 192.168.0.                                                                                                    | ] ТСР 🔽                                                      |                                                           |      |
| 6.                                                              |                                                                   |                                                                                                    | 192.168.0.                                                                                                    | ] ТСР 💽                                                      |                                                           |      |
| 7.                                                              |                                                                   |                                                                                                    | 192.168.0.                                                                                                    | ] ТСР 🛃                                                      |                                                           |      |
| 8.                                                              |                                                                   |                                                                                                    | 192.168.0.                                                                                                    | ] ТСР 🔽                                                      |                                                           |      |
| 9.                                                              |                                                                   |                                                                                                    | 192.168.0.                                                                                                    | ] ТСР 🔽                                                      |                                                           |      |
| 10.                                                             |                                                                   |                                                                                                    | 192.168.0.                                                                                                    | ] ТСР 💌                                                      |                                                           |      |
| Well<br>Serv                                                    | -Known<br>ice Port:                                               | DN8(53)                                                                                                  | Add ID                                                                                                    | 1                                                            | ]                                                         |      |

- **External Port:** This is the external port number for server or Internet application, for example, port 21 for ftp service.
- **Internal Port:** This is the port number of LAN computer set by ZSR4134WE. The Internet traffic from the external port will forward to the internal port. For example, you can set the internal port 66 to act as the external port 21 for ftp service.
- **IP Address:** Enter the IP address of the PC where you want to set the applications.
- **Protocol:** Select the protocol (TCP/UDP/Both) for the application.

- Well-Known Service Port: Select the well-known services as DNS, FTP from the drop-down menu to add to the configured one above.
- **Delete/Enable:** Click to check it for corresponding operation.

**NOTE**: If you set the virtual server of the service port as 80, you must set the Web management port on. Remote Web Management page to be any value except 80 such as 8080. Otherwise, there will be a conflict to disable the virtual server.

#### **Port Range Forwarding**

This section deals with the port range forwarding mainly. The Port Range Forwarding allows you to set up a range of public services such as web servers, ftp, e-mail and other specialized Internet applications to an assigned IP address on your LAN.

| port. The ;<br>This sectio<br>allows you<br>specialized | given remote requests wil<br>on deals with the port ran<br>1 to set up kinds of public<br>1 Internet applications on | l be re-directed to the<br>ge forwarding mainly.<br>; services such as web<br>your network. | local servers<br>The Port Ra<br>servers, ftp, | via the v<br>nge Foru<br>e-mail ar | irtual server.<br>varding<br>nd other |
|---------------------------------------------------------|----------------------------------------------------------------------------------------------------|---------------------------------------------------------------------------------------------|-----------------------------------------------|------------------------------------|---------------------------------------|
| NO.                                                     | Start Port-End Port                                                                                                  | To IP Address                                                                               | Protocol                                      | Enable                             | Delete                                |
| 1.                                                      |                                                                                                    | 192.168.0.                                                                                  | ] ТСР 💌                                       |                                    |                                       |
| 2.                                                      |                                                                                                    | 192.168.0.                                                                                  | ] ТСР 💌                                       |                                    |                                       |
| 3.                                                      |                                                                                                    | 192.168.0.                                                                                  | ] ТСР 🛃                                       |                                    |                                       |
| 4.                                                      |                                                                                                    | 192.168.0.                                                                                  | ] ТСР 💌                                       |                                    |                                       |
| 5.                                                      |                                                                                                    | 192.168.0.                                                                                  | ] ТСР 🛃                                       |                                    |                                       |
| б.                                                      |                                                                                                    | 192.168.0.                                                                                  | ] ТСР 💌                                       |                                    |                                       |
| 7.                                                      |                                                                                                    | 192.168.0.                                                                                  | ] ТСР 🛃                                       |                                    |                                       |
| 8.                                                      |                                                                                                    | 192.168.0.                                                                                  | ] ТСР 💌                                       |                                    |                                       |
| 9.                                                      | ŀ                                                                                                    | 192.168.0.                                                                                  | ] ТСР 💌                                       |                                    |                                       |
| 10.                                                     |                                                                                                    | 192.168.0.                                                                                  | ] ТСР 💌                                       |                                    |                                       |
| Well-<br>Servi                                          | Known<br>ce Port: DNS(53)                                                                                            | 🖌 🖌 🗹                                                                                       | 1 💌                                           |                                    |                                       |

- **Start/End Port:** Enter the start/end port number which ranges the External ports used to set the server or Internet applications.
- **IP Address:** Enter the IP address of the PC where you want to set the applications.
- **Protocol:** Select the protocol (TCP/UDP/Both) for the application.
- Well-Known Service Port: Select the well-known services as DNS, FTP from the drop-down menu to add to the configured one above.
- **Delete/Enable:**Click to check it for corresponding operation.

#### **Port Trigger Settings**

|     |        | IP Range | T | rigger Port | : | External Port |  |  |
|-----|--------|----------|---|-------------|---|---------------|--|--|
| 192 | .168.0 |          | 0 | ~ 0         | Ο | (             |  |  |
| 1   |        |          |   |             |   |               |  |  |
|     |        |          | A | dd          |   |               |  |  |

When internal clients have access to external server in the Internet for some applications, the clients request to connect with severs, and the server will also ask to connect with client. But in the default setting, ZSR4134WE will refuse to accept any request from WAN, which will bring communication halt. The port triggering is used to define triggering rules. So when clients have access to the server, the device will open the port through which the server sends the request to client.

- **IP Range:** The internal IP address range for requesting external server application.
- **Trigger Port:** The port range through which the internal clients send request traffics to external server with the range of 1~65535. Note that the low number first and two blanks can keep the same number if needed.
- **External Port:** The port range through which the external server send request traffics to internal clients with the range of  $1 \sim 65535$ . Note that the low number first and two blanks can keep the same number if needed.
- **Apply:** Select the checkbox to enable the rule.
- Add: After edit the rule, click the "add" button to add the current entry to port triggering list.

**NOTE:** The special application can be only used in one PC. If there is more than one PC to open the same triggering port, the external port will be connected to the last PC for the application.

#### **ALG Service Settings**

Application Layer Gateway (ALG) is a special function of ZSR4134WE. In the context of computer networking, an ALG or application layer gateway consists of a security component that augments a firewall or NAT employed in a computer network. It allows customized NAT traversal filters to be plugged into the gateway to support address and port translation for certain application layer "control/data" protocols such as FTP, BitTorrent, SIP, RTSP, file transfer applications etc.

In order for these protocols to work through NAT or a firewall, either the application has to know about an address/port number combination that allows incoming packets, or the NAT has to monitor the control traffic and open up port mappings (firewall pinhole) dynamically as required. Legitimate application data can thus be passed through the security checks of the firewall or NAT that would have otherwise restricted the traffic for not meeting its limited filter criteria.

Usually allowing client applications to use dynamic ephemeral TCP/ UDP ports to communicate with the known ports used by the server applications, even though a firewall-configuration may allow only a limited number of known ports. In the absence of an ALG, either the ports would get blocked or the network administrator would need to explicitly open up a large number of ports in the firewall; rendering the network vulnerable to attacks on those ports.

| and service | ye nungy |  |
|-------------|----------|--|
| FTP         | 🔽 Enable |  |
| TFTP        | 🔽 Enable |  |
| PPTP        | 🔽 Enable |  |
| IPSEC       | 🔽 Enable |  |
| L2TP        | 🔽 Enable |  |

In default ALG settings, FTP/TFTP/PPTP/IPSEC/L2TP protocols are enabled. It is recommended to keep the settings unchanged.

#### **DMZ Settings**

The DMZ(Demilitarized Zone) function is to allow one computer in LAN to be exposed to the Internet for a special-purpose service as Internet gaming or videoconferencing.

| DMZ Settings                                     |                                           |                            |         |
|--------------------------------------------------|-------------------------------------------|----------------------------|---------|
| IMPORTANT: V<br>computer will not<br>DMZ host IP | Then enabled the DMZ host, t<br>function. | he firewall settings of th | e<br>le |
| Apply Cancel                                     |                                           |                            |         |

- **DMZ Host IP Address:** The IP address of the computer you want to expose.
- **Enable:** Select the checkbox to enable the DMZ host.

**IMPORTANT:** When enabled the DMZ host, the firewall settings of the DMZ host will not function.

#### **UPnP Settings**

Universal Plug and Play function enables network auto-configuration for peer-to-peer communications. With this function, network devices will be able to communicate with other devices directly, and learn about information about other devices. Many network device and applications rely on UPnP function nowadays.

| UPnP Settings |   |  |  |
|---------------|---|--|--|
| Enable UPnP   | ✓ |  |  |
|               |   |  |  |
| Apply Cancel  |   |  |  |

• Enable UPnP: Select the checkbox to enable the UPnP.

### **Chapter 9 Traffic Control**

Traffic control is used to limit communication speed in the LAN and WAN. Up to 20 entries can be supported with the capability for at most 254 PCs' speed control, including for IP address range configuration.

| Inter | face       | Upload I | 3W       |      | Dowr | load   | BW   |                 |     |      |     |
|-------|------------|----------|----------|------|------|--------|------|-----------------|-----|------|-----|
| WAI   | <b>1</b> : | 512      |          |      | 2048 | }      | (KB3 | rte <i>ls</i> ) |     |      |     |
|       | 1          | Protocol | 1        | Port |      | Servic | e    |                 |     |      |     |
| Servi | ces:       | TCP&U    | IDP 🔽 🛛  | D    |      | All    |      |                 | ~   |      |     |
| IP:   |            | 19       | 2.168.0. |      | ~    |        |      |                 |     |      |     |
| UрЛ   | Down:      | Up       | ~        |      |      |        |      |                 |     |      |     |
| BW    | Range:     |          | ~        |      | (1   | Byte.  | ls)  |                 |     |      |     |
| App   | ly:        |          |          |      |      |        |      |                 |     |      |     |
|       |            |          |          |      |      |        |      |                 |     |      |     |
|       |            |          |          |      | Add  |        |      |                 |     |      |     |
| Num   | Port       | t IP     | Up/Dov   | vn   | B    | W Raı  | nge  | Арј             | oly | Edit | Del |

- **Traffic Control:** Select the checkbox to enable the internal IP bandwidth control.
- **Interface:** To limit the uploading and downloading bandwidth in WAN port.
- **Service:** To select the controlled service type, such as HTTP service.
- **IP Starting Address:** The first IP address for traffic control.
- **IP Ending Address:** The last IP address for traffic control.
- **Uploading/Downloading:** To specify the traffic heading way for the selected IP addresses: uploading or downloading.
- **Bandwidth:** To specify the uploading/downloading Min. /Max. Traffic speed (KB/s), which can not exceed the WAN speed.
- **Apply:** Select the checkbox to enable the current editing rule.
- Add: After edit the rule, click the Add button to add the current rule to rule list.

**Note:** It is allowed to delete or modify the previous rules in the list table.

### **Chapter 10 Security Settings**

#### **Client Filter**

To benefit your further management to the computers in the LAN, you can control some ports access to Internet by data packet filter function.

| Access Policy: 10  Enable:  Delete the Policy: Clear Filtering To Disable access the Internet Policy Name: |
|----------------------------------------------------------------------------------------------------|
| Enable:  Delete the Policy: Clear Filtering Filtering Mode: Policy Name:                                   |
| Filtering © Disable<br>Mode: © Enable<br>Policy Name:                                                      |
| Mode: CEnable                                                                                              |
| Policy Name:                                                                                               |
| Policy Name:                                                                                               |
|                                                                                                    |
| Start IP: 192.168.0.                                                                                       |
| End IP: 192.168.0.                                                                                         |
| Port:                                                                                                    |
| Type: TCP 💙                                                                                                |
|                                                                                                    |
|                                                                                                    |
|                                                                                                    |

- **Client Filtering Settings:** Select the checkbox to enable client filter.
- Access Policy: Select one number from the drop-down menu.
- **Enable:** Select the checkbox to enable the access policy.
- **Delete the Policy:** Click *Clear* button to clear all settings for the policy.
- **Filtering Mode:** Select one button to enable or disable to access the Internet.
- **Policy Name:** Enter a name for the access policy selected.
- **Start/End IP:** Enter the starting/ending IP address.
- **Port:** Enter the port range over the protocol for access policy.
- **Type:** Select one protocol (TCP/UDP/Both) from drop-down menu.
- **Times:** Select the time range of client filter.
- **Days:** Select the day(s) to run the access policy.

#### **URL Filter**

If you want to prevent computers in local network from accessing certain website (like pornography, violence, or anything you want to block), you can use this function to stop computers in local network from accessing the site you defined here.

| Access Pol            | cy:  10 🗾                                                            |
|-----------------------|----------------------------------------------------------------------|
| Enable:               | Delete the Policy: Clear                                             |
| Filtering             | C Disable                                                            |
| Mode:                 | Enable                                                               |
| Policy Na             | në:                                                                  |
| Start IP:             | 192.168.0                                                            |
| End IP:               | 192.168.0.                                                           |
| DNS:                  |                                                                      |
| Times: 🛛<br>Date: 🔽 E | ▼ 0 ▼ × 0 ▼ 0 ▼<br>veryday 「 Sun 「 Mon 「 Tue 「 Wen 「 Thr 「 Fri 「 Sat |

- **URL Filtering Setting:** Select the checkbox to enable URL filter.
- Access Policy: Select one number from the drop-down menu.
- **Enable:** Select the checkbox to enable the access policy.
- **Delete the Policy:** Click *Clear* button to clear all settings for the policy.
- **Filtering Mode:** Select one button to enable or disable to access the Internet.
- **Policy Name:** Enter a name for the access policy selected.
- **Start/End IP:** Enter the starting/ending IP address.
- **DNS:** Input the string or keyword which is contained in URL. If any part of the URL contains these strings or words, the web page will not be accessible and display.
- **Times:** Select the time range of client filter.
- **Days:** Select the day(s) to run the access policy.

#### **MAC Filter**

| MAC Filter                                                                 |
|----------------------------------------------------------------------------|
| MAC Filtering Settings: 🔽 Enable                                           |
| Access Policy: 10 💌                                                        |
| Enable: 🗹 Delete the Policy: Clear                                         |
| Filtering C Disable<br>access the Internet<br>Mode: © Enable               |
| Policy Name:<br>MAC Address:;;;;;;                                         |
| Times: 0 💙 0 💙 - 0 💙 0 💙<br>Date: Everyday 🖉 Sun Mon Tue Wen Thr 🖉 Fri Sat |
|                                                                            |
| Apply Cancel                                                               |

- MAC Filtering Settings: Select the checkbox to enable MAC address filter.
- Access Policy: Select one number from the drop-down menu.
- **Enable:** Select the checkbox to enable the access policy.
- **Delete the Policy:** Click *Clear* button to clear all settings for the policy.
- **Filtering Mode:** Select one button to enable or disable to access the Internet.
- **Policy Name:** Enter a name for the access policy selected.
- **MAC Address:** Enter the MAC address you want to run the access policy.
- **Times:** Select the time range of client filter.
- **Days:** Select the day(s) to run the access policy.

#### **Prevent Network Attack**

This function is to protect the internal network from exotic attack such as SYN Flooding attack, Smurf attack, LAND attack, etc. Once detecting the unknown attack, ZSR4134WE will restrict its bandwidth automatically.

| Prevent Network Attack |              |
|------------------------|--------------|
|                        |              |
| Prevent Network Attack | $\checkmark$ |
|                        |              |
|                        |              |
| Apply Cancel           |              |

• **Prevent Network Attack:** Select the checkbox to enable it.

#### **Remote Web Management**

This function is to allow the network administrator to manage ZSR4134WE remotely. If you want to access ZSR4134WE from outside the local network, please select the *Enable*.

| Remote WEB Manager | nent |  |
|--------------------|------|--|
| Enable: 🔽          |      |  |
| WAN IP Address:    |      |  |
| Apply Cancel       |      |  |

- **Enable:** Select the checkbox to enable remote web management.
- **Port:** The management port open to outside access. Default value is 80.
- **WAN IP Address:** Specify the range of the WAN IP address for remote management.

#### Local Web Management

This function allows the network administrator to manage ZSR4134WE in LAN. Any PC in the LAN can access the Web management utility by default. So you can enter the specific MAC address of the LAN computer to function.

| Local Web Management       |                |  |
|----------------------------|----------------|--|
| Enable                     |                |  |
| The MAC Address Format(ab: | d:ef:12:34:11) |  |
| MAC1:                      | MAC2: [        |  |
| MAC3:                      | MAC4:          |  |
| MAC5:                      | MAC6:          |  |
|                            |                |  |
|                            |                |  |
| Apply Cancel               |                |  |

- **Enable:** Select the checkbox to enable the local web management.
- **MAC #:** Enter the MAC addresses of LAN computers.

#### **WAN Ping**

The ping test is to check the status of your internet connection. When disabling the test, the system will ignore the ping test from WAN.

| WAN Ping                 |  |
|--------------------------|--|
| Disable the Ping for WAN |  |
| Apply Cancel             |  |

• **Disable the Ping for WAN:** Select the checkbox to enable it.

### **Chapter 11 Routing Settings**

#### **Routing Table**

The main duty for ZSR4134WE is to look for a best path for every data frame, and transfer this data frame to destination. So, it's essential for ZSR4134WE to choose the best path. In order to finish this function, many transferring paths are saved in ZSR4134WE for choosing when needed.

| Destination IP | Subnet Mask   | Gateway         | Metric | Interface |
|----------------|---------------|-----------------|--------|-----------|
| 192.168.100.0  | 255.255.255.0 | 0.0.0.0         | 0      | eth2.2    |
| 192.168.0.0    | 255.255.255.0 | 0.0.0.0         | 0      | br0       |
| 0000           | 0000          | 192 168 100 100 | 0      | eth2.2    |

#### **Static Routing**

Static Routing is set by administrator in advance. Usually, it is set according to network configuration when installing the operation system. It would not be changed according to network structure's change.

| Static Routing     |             |         |                       |
|--------------------|-------------|---------|-----------------------|
| Destination LAN IP | Subnet Mask | Gateway | Action                |
|                    |             |         | < <add< td=""></add<> |
|                    |             |         |                       |

- **Destination LAN IP:** The address of the remote host with which you want to construct a static routing.
- Subnet Mask: The network portion of the Destination LAN IP.
- **Gateway:** The gateway of the next hop.

### **Chapter 12 System Tools**

#### **Time Settings**

This function is to select the time zone for your location. If you turn off ZSR4134WE, the time settings will disappear. However, ZSR4134WE will automatically obtain the GMT time again once it access to the Internet.

| Time Zone:  | (GMT-08:00)Los Angeles, CA, USA San Francisco Seattle 🛛 💌      |
|-------------|----------------------------------------------------------------|
| (Notice: GN | IT time can be obtained only after accessing to the Internet.) |
|             |                                                                |
| Customized  | time: 🔽                                                        |
| 2009 Y      | )3 ]м [01 ]р [14 ]н [09 ]м [45 ]s                              |
|             |                                                                |
|             |                                                                |

- **Time Zone:** Select your time zone from the drop-down menu.
- **Customized time:** Select the checkbox and input the time you customize.

#### DDNS

DDNS (Dynamic Domain Name System) is to assign a fixed host and domain name to a dynamic Internet IP address, which is used to monitor hosting website, FTP server and so on behind ZSR4134WE. If you want to activate this function, please select Enable and a DDNS service provider to sign up.

| DDNS             | • Enable C Disable   |
|------------------|----------------------|
| Service Provider | DynDNS.org 💙 Sign up |
| Jser Name        |                      |
| Password         |                      |
| )omain Name      | (optional)           |
|                  |                      |
|                  |                      |

- **DDNS:** Select one button to enable or disable the DDNS service.
- Service Provider: Select one from the drop-down menu and press *Sign up* for registration.
- **User Name:** Enter the same user name as the registration name.
- **Password:** Enter the password you set.
- **Domain Name:** Enter the domain name which is optional.

#### Backup/Restore

| Backup/Restore                      |                                                                       |  |
|-------------------------------------|-----------------------------------------------------------------------|--|
| The device pro-<br>need set a direc | ides backup/restore settings, so you<br>ory to keep these parameters. |  |
| Please choose r                     | store file:                                                           |  |
|                                     | Browse Restore                                                        |  |
|                                     |                                                                       |  |

- **Backup:** Click to back up ZSR4134WE's configurations.
- **Browse:** Click to browse the path where you want to save files.
- **Restore:** Click to restore ZSR4134WE's configurations.

#### **Firmware Upgrade**

| Select the firmware ve | ersion:                                             |
|------------------------|-----------------------------------------------------|
|                        | Browse Upgrade                                      |
| The current firmware   | version: H1_V3.2.4h-Feb 9 2009                      |
| MPORTANT: Do n         | ot power off the system during the firmware upgrade |
| void damaging the de   | vice. The router will reboot after the upgrade.     |

- **Browse:** Click to browse the path to the upgraded firmware files.
- **Upgrade:** Click to start upgrade.

**IMPORTANT:** Do not power off the system during the firmware upgrade to avoid damaging. ZSR4134WE will reboot automatically after the upgrade.

#### **Restore to Factory Default Settings**

| Restore to | Factory De           | fault Setti | ngs    |  |  |
|------------|----------------------|-------------|--------|--|--|
| Restor     | e to Factory<br>tore | Default Set | tings. |  |  |
| Res        | tore                 |             | Ū      |  |  |

• **Restore to Factory Default Settings:** Click to restore to default settings.

Factory Default Settings: User Name: **admin** Password: **admin** IP Address: **192.168.0.1** Subnet Mask: **255.255.255.0** 

**NOTE:** After restoring to default settings, please reboot ZSR4134WE so the settings will take effect.

#### Reboot

| Rent | ,ot                        |         |  |  |
|------|----------------------------|---------|--|--|
| C    | Click here to reboot the r | router. |  |  |
| [    | Reboot the router          |         |  |  |
|      |                            |         |  |  |

• **Reboot the router:** Click to reboot ZSR4134WE.

#### **Change Password**

The new password should be less than 14 characters.

| Change Password         |                     |                       |
|-------------------------|---------------------|-----------------------|
| Change I assured        |                     |                       |
| Note:User Name and Pass | word makeup only by | number or/and letter. |
|                         |                     |                       |
| User Name               | admin               |                       |
| Old Password            | •••••               |                       |
| New Password            | •••••               |                       |
| Re-enter to Confirm     | •••••               |                       |
|                         |                     |                       |
|                         |                     |                       |
|                         |                     |                       |
| Apply Cancel            |                     |                       |

- User Name: Enter a new user name.
- **Old Password:** Enter the old password.
- **New Password:** Enter a new password.
- **Re-enter to Confirm:** Re-enter to confirm the new password.

**NOTE:** It is highly recommended to change the password to secure your network and *ZSR4134WE*.

#### System Log

If the log is over 150 records, it will clear them automatically.

|    | System Log          |        |                |  |  |
|----|---------------------|--------|----------------|--|--|
|    |                     |        | - 1            |  |  |
|    |                     |        | Page 1 content |  |  |
| 1  | 2000-01-01 00:00:09 | DHCP   | Send discover  |  |  |
| 2  | 2000-01-01 00:00:12 | DHCP   | Send discover  |  |  |
| 3  | 2000-01-01 00:00:15 | DHCP   | Send discover  |  |  |
| 4  | 2000-01-01 00:00:21 | System | system start.  |  |  |
| 5  | 2000-01-01 00:01:18 | DHCP   | Send discover  |  |  |
| 6  | 2000-01-01 00:01:21 | DHCP   | Send discover  |  |  |
| 7  | 2000-01-01 00:01:24 | DHCP   | Send discover  |  |  |
| 8  | 2000-01-01 00:00:09 | DHCP   | Send discover  |  |  |
| 9  | 2000-01-01 00:00:12 | DHCP   | Send discover  |  |  |
| 10 | 2000-01-01 00:00:15 | DHCP   | Send discover  |  |  |
|    |                     |        |                |  |  |
|    |                     |        | [1][2][3]      |  |  |
|    |                     |        |                |  |  |
|    |                     |        |                |  |  |
| Re | Refresh Clear       |        |                |  |  |

- **Refresh:** Click to update the log.
- **Clear:** Click to clear the current shown log.

### **Appendix 1: Product Features & Specifications**

#### Features:

- Integrates router, wireless access point, four-port switch and firewall in one
- Complies with IEEE802.11n, IEEE802.11b and IEEE802.11g standards
- MIMO technology utilizes reflection signal to increase 8 times transmission distance of original
- 802.11g standard and reduces the "dead spots" in the wireless coverage area
- Provides 300Mbps receiving rate and 300Mbps sending rate
- Supports WMM for Multimedia Applications with Quality of Service in Wi-Fi® Networks
- Supports 64/128-bit WEP, WPA, WPA2 encryption methods and 802.1x security authentication standards
- WPS (Wi-Fi Protected Setup) simplify the security setup and management of Wi-Fi networks.
- Supports remote/local Web management
- Supports wireless Roaming technology and ensures high-efficient wireless connections
- Supports wireless SSID stealth mode and MAC address access control
- Supports Auto MDI/MDIX
- Provides system log to record the status of the router
- Supports MAC address filtering, NAT, NAPT
- Supports UPnP and DDNS
- Supports the access control over 30 MAC addresses
- Supports DHCP server/client
- Supports SNTP
- Supports virtual server and DMZ host
- Supports auto wireless channel selection
- Supports WDS function (wireless distribution system)

### Specifications:

| General Features                   |                                                                                                    |  |  |  |  |  |
|------------------------------------|----------------------------------------------------------------------------------------------------|--|--|--|--|--|
| Standards                          | IEEE 802.11n (Draft 2.0), IEEE 802.11g, IEEE 802.11b                                                                                     |  |  |  |  |  |
| OS                                 | Windows 2000, XP, Vista; Firefox                                                                                                    |  |  |  |  |  |
| User interface                     | Easy to use user configuration software                                                                                                  |  |  |  |  |  |
| Transmit distance                  | Indoor up to 100M, Outdoor up to 300M                                                                                                    |  |  |  |  |  |
| roaming                            | Support multipoint auto roaming and configuration;<br>Support wireless network environments auto detect.                                 |  |  |  |  |  |
| LED                                | LAN 1-4/WAN/WLAN/SYS/POWER                                                                                                    |  |  |  |  |  |
| Antenna type                       | Two detachable antennas                                                                                                    |  |  |  |  |  |
| RF and baseband Technical Features |                                                                                                    |  |  |  |  |  |
| Frequency range                    | 2.4GHz ~ 2.4835GHZ                                                                                                    |  |  |  |  |  |
| Radio data rate                    | 11n: 300/150/130/117/104/78/52/39/26/13Mbps<br>65/58.5/52/39/26/19.5/13/6.5Mbps<br>11g: 54/48/36/24/18/12/9/6Mbps<br>11b: 11/5.5/2/1Mbps |  |  |  |  |  |
| Modulation                         | OFDM, CCK, BPSK, QPSK                                                                                                    |  |  |  |  |  |
| Spectrum Spread Technology         | DSSS                                                                                                    |  |  |  |  |  |
| Transmit output power              | 11n 20MHz/40MHz: -65dBm<br>54Mbps: -72dBm<br>11Mbps: -88dBm                                                                              |  |  |  |  |  |
| Antenna Gain                       | (3dBi*2) Detachable                                                                                                    |  |  |  |  |  |
| Flash                              | 4M Bytes                                                                                                    |  |  |  |  |  |
| System Memory                      | 16M Bytes                                                                                                    |  |  |  |  |  |
| RF Power                           | 17-20 dbm peak power<br>14-17 dbm RMS power                                                                                              |  |  |  |  |  |
| Channels                           | 11 Channels (USA, Canada)<br>13 Channels (Europe)                                                                                        |  |  |  |  |  |
| Media Access Protocol              | WMM                                                                                                    |  |  |  |  |  |
| Data security                      | WPA/WPA2; 64/128-bit WEP; TKIP/AES                                                                                                    |  |  |  |  |  |
| Environmental and Physical         |                                                                                                    |  |  |  |  |  |
| Operation Temp.                    | 0°C ~40°C                                                                                                    |  |  |  |  |  |
| Storage Temp.                      | -20°C~70°C                                                                                                    |  |  |  |  |  |
| Operation Humidity                 | 10%~90% RH no condensing                                                                                                    |  |  |  |  |  |

### **Appendix 2: Troubleshooting**

# Q1. I Can not login to the Web interface of ZSR4134WE after entering the IP address in the address field?

- Step 1: check ZSR4134WE if it works well. Once the device is powered on for a few seconds, the SYS indicator on the panel will be turned on. If it is not, please contact us.
- Step 2: check the network cable if it is work and the corresponding indicator is "Always ON". Sometimes, the indicator is "Always ON", but it does not mean it gets through.
- Step 3: Run "Ping" command and check if it can ping ZSR4134WE's LAN IP address 192.168.0.1. If it is OK, please make sure your browser does not access the Internet by proxy server. If the ping fails, you can press the "RESET" button for 7 seconds to restore to default settings. And then repeat the ping operation. If it still does not work, please contact us.

## Q2. I forget the login password and can not enter the setting page. What can I do?

Press the "RESET" button for 7 seconds to restore ZSR4134WE to default settings.

# Q3. The computer connected with ZSR4134WE shows IP address conflict. What can I do?

Check if there are other DHCP servers in the LAN. If there have, disable them. The default IP address of ZSR4134WE is 192.168.0.1 and please maker sure the address is not occupied by other devices. If there are two computers with the same IP addresses, please modify one.

#### Q4. I can not use E-mail and access the Internet. What can I do?

It happens in ADSL connection and Dynamic IP users. And you need modify the default MTU value (1492). Please in the "WAN Setting" modify the MTU value with the recommended value as 1450 or 1400.

#### **Q5.** How to configure and access the Internet via Dynamic IP?

In Setup Wizard of the Web utility interface, select "Dynamic IP" connection type and click "Save" to activate it. As some ISPs bind the user computer's MAC address, you need to clone ZSR4134WE's WAN MAC address to the binding PC's MAC address. Select "MAC Address Clone" in "Advanced Setting" to input your computer's MAC address and click "Apply" to activate it.

#### Q6. How to share my computer's source with other users in Internet?

If you want Internet users to access the internal server via ZSR4134WE such as e-mail server, Web, FTP, you can configure the "Virtual Server" to come true.

- Step 1: create your internal server, make sure the LAN users can access these servers and know related service port. For example, Web server's port is 80; FTP is 21; SMTP is 25 and POP3 is 110.
- Step 2: in the Router's web click "Virtual Server" and select "Single Port Forwarding".
- Step 3: input the external service port given by the Router, for example, 80.
- Step 4: input the internal Web service port, for example, 80.
- Step 5: Input the internal server's IP address. If your Web server's IP address is 192.168.0.10, please input it.
- Step 6: select the communication protocol used by your internal host: TCP, UDP, ICMP.
- Step 7: click "Apply" to activate the settings.

#### Q7. How to connect Xbox360 and PlayStation to ZSR4134WE?

You must obtain a Static IP address from your ISP. Follow the instruction in the CD ROM filename **Xbox360.pdf** and setup your game console properly. After you have successfully configured your game console, you have to open ports from the ZSR4134WE to allow two way communications. For more information on port forwarding instruction, please refer this user manual to Chapter 8.